### 令和6年度自衛官候補生5月採用試驗受驗案内

1 日 時

令和6年5月11日(土)8時00分~16時30分 (受付時間:8時00分~8時30分) ※基地への入門は7時50分以降とします。

- 2 場 所 航空自衛隊奈良基地(奈良市法華寺町1578番地)
- 3 時程(基準)

| 時間                                   | 内容               |
|--------------------------------------|------------------|
| $8:00 \sim 8:30$                     | 受付 (医務室前)        |
| $8:30 \sim 10:30$                    | 身体検査             |
| $10:30 \sim 11:30$                   | 口述試験             |
| $1\ 1\ :\ 3\ 0 \sim 1\ 2\ :\ 3\ 0$   | 昼食・休憩            |
| $1 2 : 3 0 \sim 1 4 : 0 0$           | 口述試験             |
| $14:00 \sim 16:00$                   | Web試験※必要時        |
| $1\ 6\ :\ 0\ 0\ \sim\ 1\ 6\ :\ 3\ 0$ | 適性検査(色彩識別検査)※必要時 |

- 4 携行品
- (1) 受験票
- (2) 身体検査問診票
- (3) 眼鏡又はコンタクトレンズ(収納容器も携行して下さい。) ※視力検査に必要な方のみ。
- (4) 昼食(試験会場付近に食堂・売店等はありません。)
- (5) 無地のTシャツ、短パン(身体検査時に使用します。)
- (6) 筆記用具

- 5 その他
- (1) 受験票は受付に提示してください。
- (2) 身体検査問診票は事前に記入し、持参して下さい。
- (3) 身体検査において歯科検診がありますので必ず歯磨きをすませておいて下さい。
- (4) 身体検査にて尿検査を実施します。
- (5) 第3希望までに海上自衛隊を希望されている方は鼓膜の検査 がありますので、事前に綿棒等で耳の掃除を済ませておいてくだ さい。
- (6) その他、ご不明な点等ございましたら、担当広報官へお問い合わせ下さい。

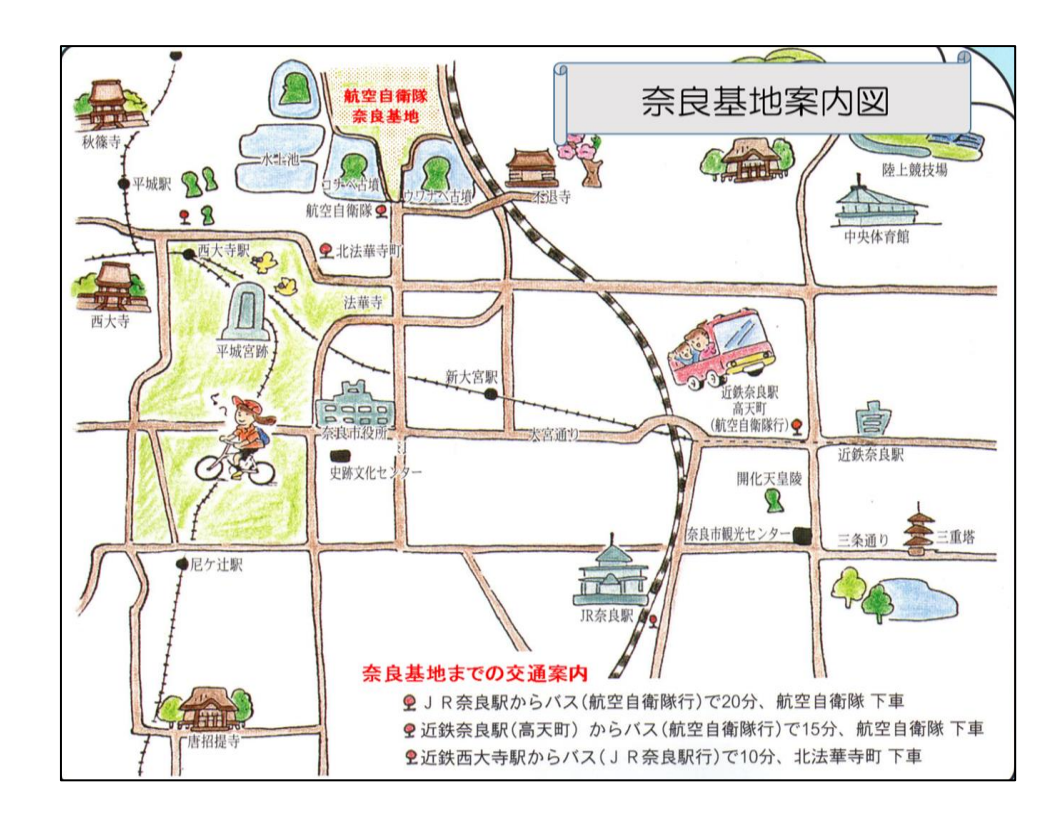

| Web試験受験案内( | 自衛官候補生) |
|------------|---------|
|------------|---------|

| 氏       | 名                                |                                                               | 受験用ID                            |                                 | 認証パスワード                    |                                                                                                    |                       |
|---------|----------------------------------|---------------------------------------------------------------|----------------------------------|---------------------------------|----------------------------|----------------------------------------------------------------------------------------------------|-----------------------|
| 【全      | 般】                               |                                                               |                                  |                                 |                            |                                                                                                    |                       |
| 00      | ) 本抄<br>) W ∈                    | 『用試験の字科試験(国語、愛<br>』 b 試験の受験にあたり、イン                            | Q字、地理歴史/<br>/ターネットに打             | 夊ひ公氏)、作又及ひ週性碌<br>接続可能なパソコン・タブレ  | 〔全は、Web試験ンメ<br>ッット・スマートフォン | くテムで実施します。<br>√等の端末及び受験票と併せて                                                                                                    | 交付された受験用I             |
| $\cap$  | Dと認<br>堆断                        | 認証パスワードをご準備くださ<br>経営実け PC等けWindows                            | きい。<br>MacBook タブロ               | Lw hit iPad Androida            | ブレット スマートフ                 | +ンは iPhone等です                                                                                                    |                       |
| ŏ       | 推到                               | ブラウザは、最新版のMicro                                               | soft Edge, Chr                   | ome、Safariです。<br>またなに合意です。      |                            |                                                                                                    |                       |
| U<br>【受 | 」<br>「験時期                        | ᠙用ⅠUと認証ハスリートを縦<br>別】                                          | が失した方は、1                         | 思やかに自留隊会良地力協力                   | 本部又は担当仏報官ま                 | にでお申し出くたさい。                                                                                                    |                       |
| 0       | v We<br>予備                       | ●b試験は令和6年5月7日(<br>ま日・今和6年5日11日(1                              | 火)から10日(<br>-) ※平日受験             | (金)の間で受験できます。<br>が困難な場合は、予備日に3  | 奈良其地にて実施しま                 | व.                                                                                                    |                       |
| 0       | 受影                               | に際し、お手持ちの端末で重                                                 | 助作確認サイト(                         | こアクセスし、正常に試験が                   | 受けられるか確認して                 | 、。<br>ください。                                                                                                    |                       |
| 0       | vve<br>なお、                       | 。 b 試験サイトから一度ロクノ<br>試験中の不具合等により再口                             | ィワトすると、 <del> </del><br>コグインが必要が | 毎ロクインできなくなるため<br>な場合は、自衛隊奈良地方協  | )、試験時间を考慮し、<br>り本部又は担当広報官  | 「新裕をもつて臨んでくたさい<br>雪にお問い合わせください。                                                                                                    | <b>ч</b> <sub>о</sub> |
| 0       | 各言<br>● 学利                       | 【験区分の解答時間は以下のと<br>L討騒(国語 数学 地理歴史                              | :おりで、合計 <sup>-</sup><br>P及び公民)・  | で約110分程度かかります<br>40分 ●作文・30分    | ·。<br>                     | )分 ▲適性検査Ⅳ・20分                                                                                                    | <b>`</b>              |
| 【受      | 験方法                              |                                                               |                                  |                                 |                            |                                                                                                    |                       |
| 0       | 」<br>按のし                         | <sup>- 杭</sup><br><sup>い</sup> ずれかの方法でW e b 試験 <sup>g</sup>   | 受験サイトに接約                         | 売してください。                        |                            |                                                                                                    |                       |
|         | ◆ 〕<br>重                         | 「記に示すURLを入力し遷租<br>h作確認サイト                                     | 多する方法                            |                                 |                            |                                                                                                    |                       |
|         | ĥ                                | ttps://test242. share-wis. c                                  | om/system_requ                   | iirements/check-pc-and-mol      | oile-camera                |                                                                                                    | II.32                 |
|         | ⊨<br><u>h</u>                    | 1年日19月1年間生WeD武駅サイト<br><mark>ttps://test242.share-wis.c</mark> | om/ja/courses/                   | <u>′15916</u>                   |                            |                                                                                                    |                       |
|         | ◆ C<br>ま                         | QRコードから遷移する方法<br>5記のQRコードをアプリ等に                               | こより読み取り、                         | 遷移してください。                       |                            | 8 - 200 B - 200 B<br>3 - 200 B - 200 B - 200 B - 200 B - 200 B - 200 B - 200 B - 200 B - 200 B - 200 B - 200 B - 200 B - 200 B - 200 |                       |
|         | ♦ Ē                              | <br>衛隊奈良地方協力本部のホー<br>海隊奈良地支協力本部のホー                            | -ムページから                          | 置移する方法<br>5年からサイトに接続してく         | ださい                        |                                                                                                    |                       |
| 0       | 受                                |                                                               |                                  |                                 | 12000                      | 動作確認サイト                                                                                                    | 自衛官候補生                |
|         | <ul> <li>♦</li> <li>₹</li> </ul> | を験用ID及び認証パスワート<br>予験する科目を選択し、「テク                              | 「を入力して口?<br>ストを開始する」             | ゲインしてください。<br>」をタップすると試験が開始     | されます。                      | QRJ                                                                                                    | Web試験サイト<br>QRコード     |
|         | (j                               |                                                               | の写真撮影を行                          | ういます。)                          | クオスレダ酸の注音す                 | 『石がまニされます 早後まれ                                                                                                    | · 体动上 内索太珊般           |
|         | ◆ した                             | 上で、試験を開始するように                                                 | こしてください。                         | 。(試験中、数秒間隔で本人                   | 確認のための写真撮影                 | *項が扱いされます。 取復ませ<br>ジが自動で実施されます。)                                                                                                    | 唯認し、内谷を埋胜             |
|         | ◆<br>◆ ≒                         | 「テストを終了する」ボタン0<br>◎科試験においては、日本史Σ                              | )クリック時又 <br>ζは地理及び現(             | はそれぞれの試験ことに定め<br>弋社会又は倫理・政治経済の  | )られた制限時間終了時<br>)選択問題があります。 | Fに試験が終了します。<br>それぞれの問題の上部に選択                                                                                                    | マボタンがありますの            |
| $\circ$ | で、                               | 選択した科目をタップしてく                                                 | ください。選択                          | 問題は選んだものしか採点さ                   | れませんのでご注意く                 | にださい。                                                                                                    |                       |
| ŏ       | 受影                               | 後が終了した科目は「解答済」                                                | と表示され、                           | ラビ 市心で手記 (中心) 中間で<br>再受験はできません。 |                            |                                                                                                    |                       |
| 0       | ・ 本詞<br>とを研                      | 【験の実施にあたり、資料の∛<br>€認するための質問を実施しま                              | 疹照や計算機器0<br>€す。                  | の使用、インターネットを村                   | 用した解答はできませ                 | さん。また、口述試験の際、こ                                                                                                    | 本人が受験されたこ             |
| 0       | 試験                               | お問題を故意に第三者に提供した場合は、会核を取消すとう                                   | ンた場合(不特)<br>- もに法的措置を            | 定多数が閲覧できるように流<br>を講じる場合があります    | 出させた場合を含みま                 | ミす。)や不正と疑わしい行動                                                                                                    | がシステムにより判             |
| Ţ       | 問い合                              | のに物口は、口伯と取用すてで<br>わせ】<br>と問題に思えて新聞はなった。                       |                                  | ᡄ᠇ᡨᠧ᠗ᢦ᠀᠋ᡅ᠉᠄ᡋ᠀᠖᠀。                |                            |                                                                                                    |                       |
| 0       |                                  | R回超に関9 る質問はお受けで<br><u>ステム上の障害等により、試</u> 験                     | ごさません。<br><u>検が継続できな</u> カ       | かった場合、自衛隊奈良地方                   | 協力本部又は担当広幸                 | <u>服官までお問い合わせくださし</u>                                                                                                    | <u>\</u>              |

☆ <u>対応時間別連絡先</u> ・<u>0830~1730:自衛隊奈良地方協力本部(0742-23-7001)</u> ・<u>1730以降:担当広報官の携帯電話</u>

# 1 動作確認サイト

### 動作確認サイト

○ 事前に動作確認サイトへアクセスし、使用機器でWeb試験が正常に行えるか確認してください。
 ○ 確認の際、付与された受験用ⅠD、認証パスワードは不要です。

|                                                                                                    | • NEWWALK/7/>                                      | 💣 magaweban->>                                                                     | tan and a state of the state of the state of |
|----------------------------------------------------------------------------------------------------|----------------------------------------------------|------------------------------------------------------------------------------------|----------------------------------------------------------------------------------------------------|
| システム利用環境の確認                                                                                                    | システム利用環境の確認                                        |                                                                                    |                                                                                                    |
| 現在ご利用中の環境がシステム利用要件を満<br>たしているかを確認します。<br>「開始する」ボタンを押すと次のページで以                                                     | 項目ごとの判定結果をご確認ください。インターネ<br>ット速度の測定には時間がかかる場合があります。 |                                                                                    |                                                                                                    |
| 下の項目の確認を行った後、インカメラの動<br>作確認を行います。                                                                                 | OS Android 🔗                                       |                                                                                    |                                                                                                    |
| ・OS: [PC] Windows 10 以降 または OS X El<br>Capitan 10.11 以降 [モバイル端末] Android 6<br>以降 またけ iOS 及び iPadOS 13 以降          | ブラウザ Chrome 😔                                      |                                                                                    |                                                                                                    |
| ・ブラウザ: [PC] Microsoft Edge 最新版 また<br>は Google Chrome 最新版 [Android] Google<br>Chrome 最新版 [iOS / iPadOS] Safari 最新版 | インターネット速度 74.7Mbps 🖌                               | インカメラの動作確認を行います。ブラウザにカメラへ                                                          | $\odot$                                                                                                    |
| ・インターネット速度: 2Mbps以上<br>開始する                                                                                       | 上記の3点の要件を満たしてることを確認しました。<br>続いてインカメラの動作確認を行います。    | b) アクセスを許可してくたさい。     カメラが正常に動作していることを確認でき     ての要件を満たしていることを確認でき     の画面を閉じてください。 |                                                                                                    |
|                                                                                                    | 次へ<br>(二) (二) (二) (二) (二) (二) (二) (二) (二) (二)      |                                                                                    |                                                                                                    |
| 試験本番で使用する端末及びブ<br>ラウザでURL(QRで読込)<br>を入力または自衛隊奈良地方協<br>力本部のホームページから動作<br>確認サイトに接続し「開始す<br>る」をクリックする。               | 自動的に判定され、チェック<br>が付くと「次へ」がクリック<br>可能               | カメラ機能のチェックに遷移<br>するので、「許可をリクエス<br>ト」をクリック                                          | 問題なければ、チェック<br>が付き、画面を閉じて終<br>了                                                                                                    |

# 2 Web試験

受験者は接続期間内にWeb試験システムへ接続し、回答してください。

【試験別URL】

【ログイン画面】

【カメラ機能のチェック】

【注意事項①】 【注

【注意事項②】

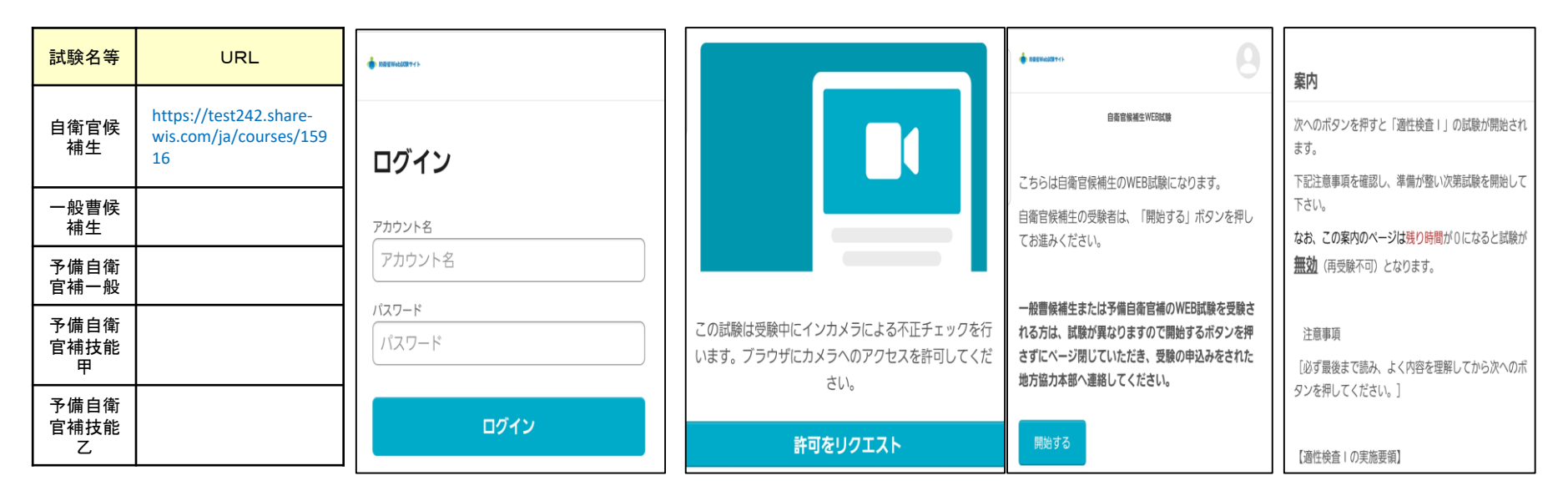

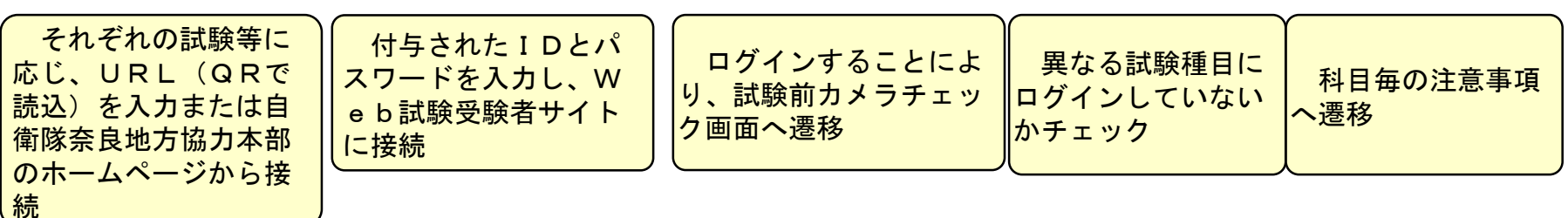

※ 試験は下記の順で実施してください。 自衛官候補生:適性検査Ⅰ→適性検査Ⅳ→学科試験→作文

# 写真撮影時の注意事項

## ★写真撮影の実施について

試験の開始時及び試験中に本人確認のため写真撮影が実施されます。正しく撮影がされなかった場合、試験が無効となる場合 がありますので、下記の要領をよく理解して撮影を実施してください。

### 写真撮影時の注意事項

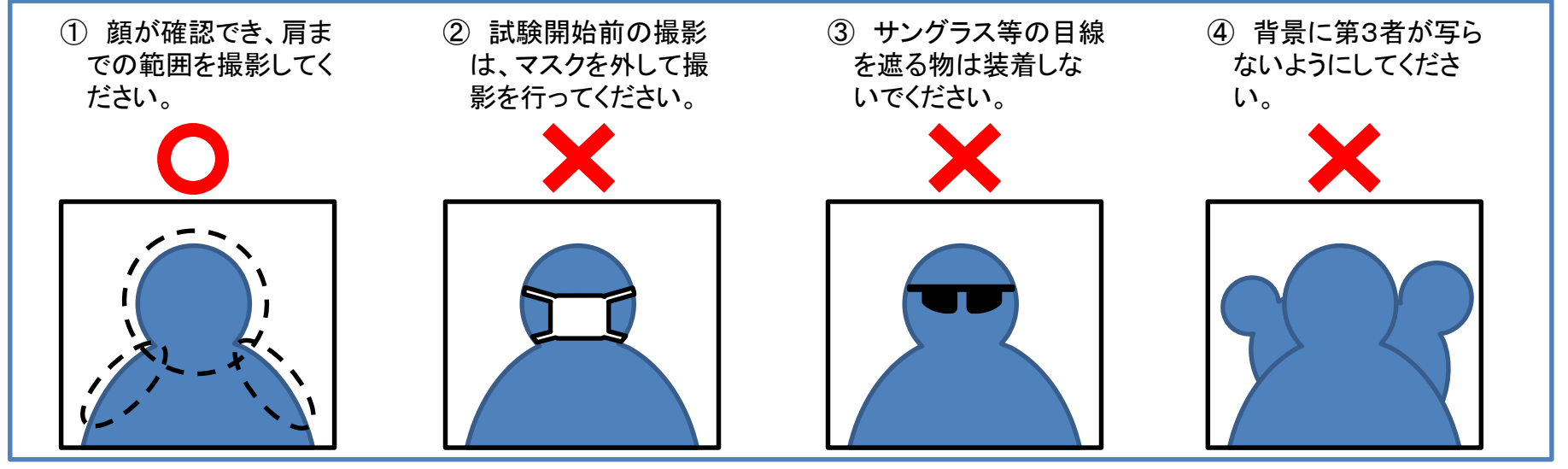

#### 試験実施時の注意事項

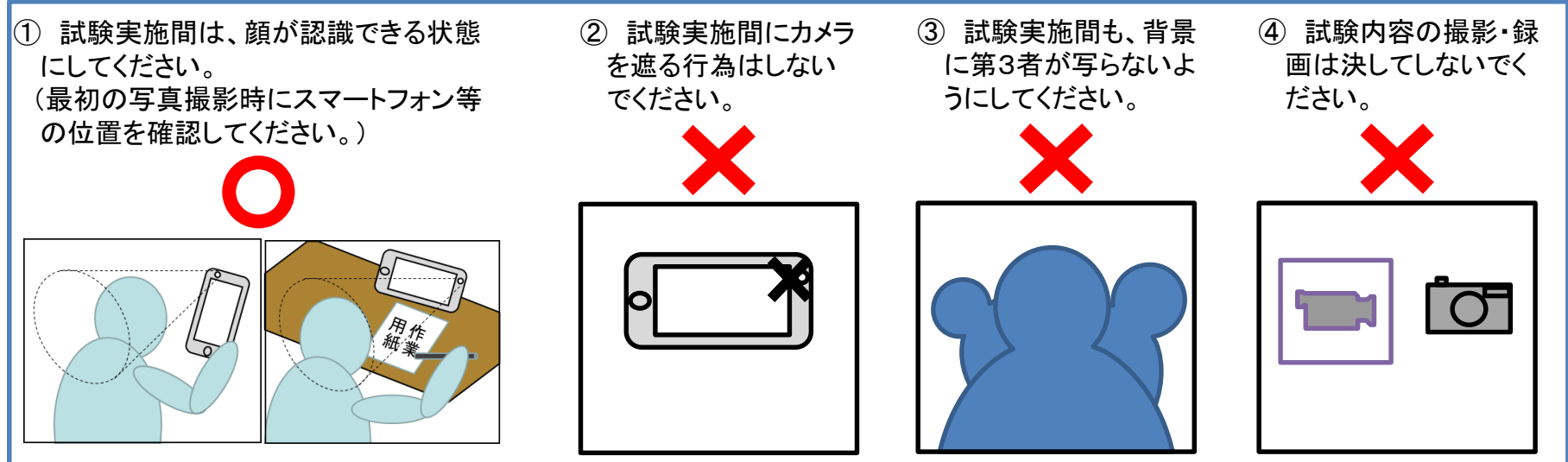

# 問題の画面

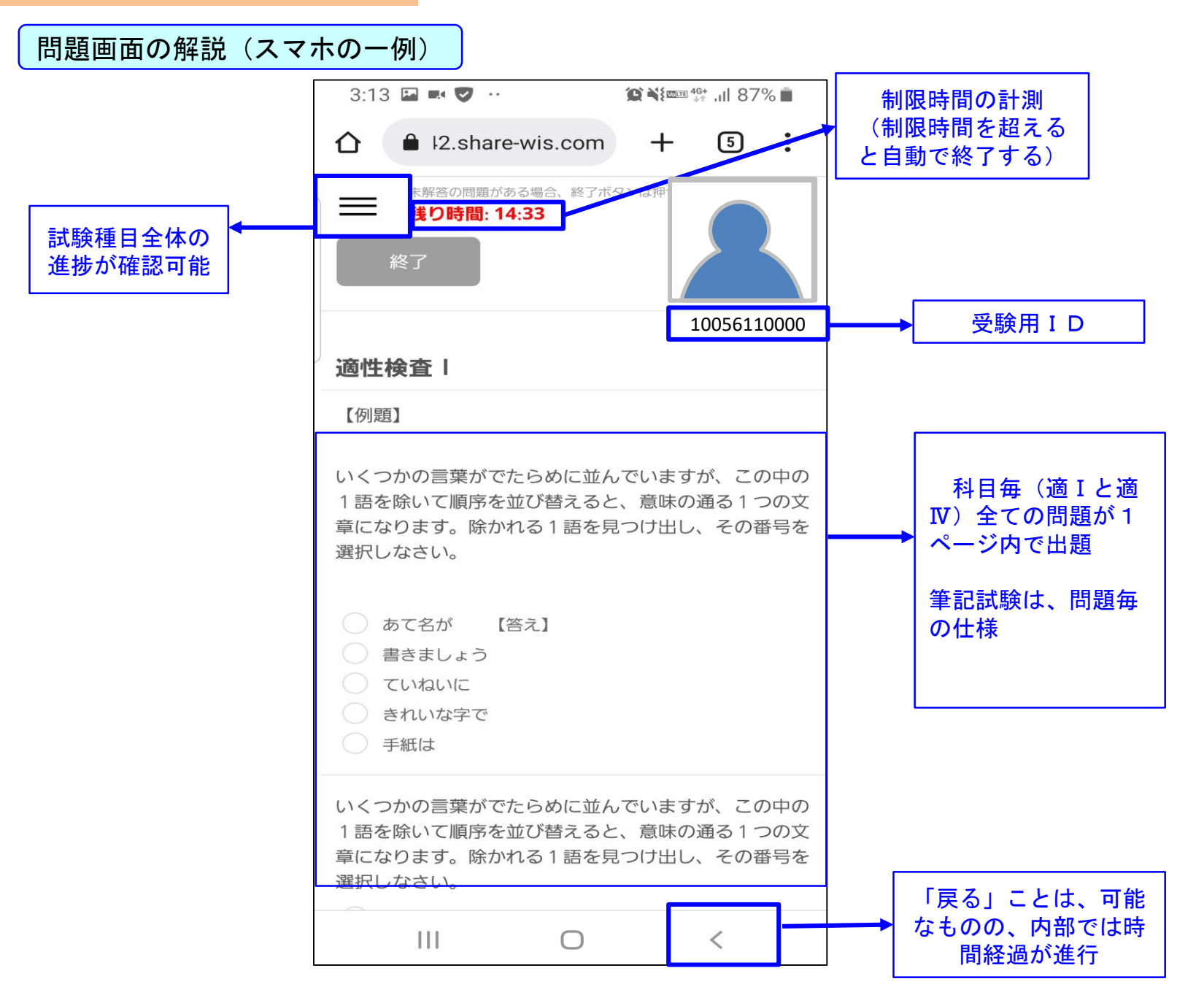

# 自衛官候補生等学科試験における社会科の選択

地理歴史及び公民に関する問題のうち、日本史又は地理及び現代社会又は倫理・政治経済のいず れかを選択

|                                                                                                    |                                                                          | 選択を変更する                                                                                                    |
|----------------------------------------------------------------------------------------------------|--------------------------------------------------------------------------|----------------------------------------------------------------------------------------------------|
| 【選択問題】次の日本史と地理から1つを選択し、現代社<br>会と倫理・政治経済から1つを選択して回答しててさい。<br>●日本史<br>○現代社会→<br>●地理→<br>○倫理・政治経済→<br>選択を変更する                        | 以下の4つから2つを選択してください。<br>・ 日本史<br>・ 現代社会<br>曲理<br>・ 助理<br>キャンセル<br>選択を変更する | <ul> <li>現代社会</li> <li>現代社会:※選択問題</li> <li>国 アンテルの職性をなら近期職業した、ましゃらのはどれあい</li> <li>ロ アンテルの職</li> <li>ロ アンテルの職</li> <li>ロ アンテルの</li> <li>ロ アンテルの職</li> <li>ロ アンテルの</li> <li>ロ アンテルの</li> <li>ロ アンテル</li></ul> |
| <ul> <li>●日本史 選択を解除する</li> <li>【日本史】※選択問題</li> <li>[16 25] 編文時代の住居の形式として、Eしいものはどれか。</li> <li>(1) 整次注題</li> <li>(2) 合客道</li> </ul> | 「選択を変更する」を選択し、<br>ポップアップから選択                                             | <ul> <li>○現代社会 選択する</li> <li>【現代社会】※選択問題</li> <li>(5) フロングスの簡単を定めた関目現をして、ましいものはどれの、</li> <li>(1) 理想の アロンクスの簡単を定めた関目現をして、ましいものはどれの、</li> <li>(1) アロンクスの簡単で定めた関目現をして、ましいものはどれの、</li> <li>(1) マンントン参約</li> <li>(2) マンントン参約</li> <li>(1)</li> <li>(2)</li> <li>(3)</li> </ul>                                                                                                    |
| ◎ ###<br>◎ ###<br>学科試験実施中に選択科目<br>を選択                                                                                             |                                                                          | (4)<br>(5)<br>選択していない問題は、問題の選択ボタンがグレーとなり選択できない。(上図)<br>問題を解答後、選択問題を選択しなかった場合は、下<br>図のように表示されるが、採点はされない。                                                                                                    |